## キャンパス外からのアクセス方法(Shibboleth経由) JSTOR

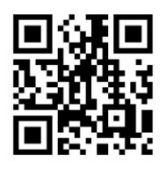

① 画面右上の[Sign in]をクリック

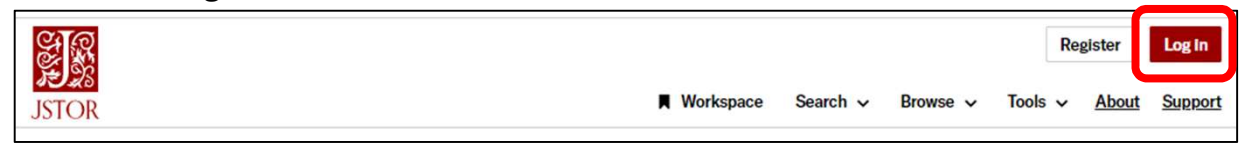

② [Find My Institution]をクリック

## Okayama Universityと入力して、下部に表示 される検索結果からOkayama Universityを選択

| Log in to JSTOR Don't have an account? <u>Beginter</u> G Log In with Google Have an Artstor account? You can now use your Artstor username and | Ution?                                                                                                    |
|----------------------------------------------------------------------------------------------------|----------------------------------------------------------------------------------------------------|
| password to log in. Learn more ARTSTOR                                                                                                    | Okayama University                                                                                                    |
| Note: Items marked with * are required. USERNAME OR EMAIL ADDRESS * Enter a username PASSWORD * BLOW Enter a password                          | Okayama University X Q<br>247 results<br>Okayama University<br>國山大学                                                                                                    |
| ④ 岡大IDとパスワードでログイン                                                                                                    | Wakayama University<br>和歌山大学<br>Okayama Astrophysical Observatory<br>国立天文台 岡山天体物理                                                                                                    |
| し<br>のKAYAMA UNIVERSITY<br>Med密歴ジステム ログイン<br>Integrated Authentication System Login<br>RxDD (Okaded ID)                                        | レービスの利用に必要な個人情報<br>※もし、右のような確認画面が表示<br>アクインホ:<br>ロクインホ:<br>Spectrary.com<br>ウービスの利用に必要な個人情報<br>Potazyama-tuac.jp<br>・<br>アクセスだにこれらの倫明を逆復するご、                                                                                                    |
| □ 同大IDを記律する / Remember Okadai ID                                                                                                    | されたら「同意する」をクリック                                                                                                    |
| 20〜1 Hast<br>ア<br>m Login<br>用大口(Okadal ID) 2000000<br>パスワード(Password) *******<br>ログイン/Login<br>服る / Back                                      | <ul> <li>次回ログイン特に用原種型する</li> <li>今回は環報を送信することに同意します。</li> <li>必要な環想が反応することに同意します。</li> <li>必要な環想がない</li> <li>今回と同じ環想しない</li> <li>今後アクセスするすべてのサービスに送信することに同意します。</li> <li>き後アクセスするすべてのサービスにおいて、必要とされるすべての情報を送信することに同意します。</li> <li>この回家は、ロクインページのチェックボックスにていつでも取り消すことができます。</li> </ul> |

⑤ ログイン後、JSTORの個人アカウントの作成を求められる場合があります 個人アカウントを作成する必要がない場合は、右上の[×]をクリックします

| Unlock more of JSTOR with an account                                                                                                    | シボレス認証でのサインインに成功していれば、<br>JSTORトップページ中央上部に下記の通り<br>[Access provided by 岡山大学]と表示されます。 |
|----------------------------------------------------------------------------------------------------|--------------------------------------------------------------------------------------|
| Create a personal JSTOR account to get a Workspace where you can save<br>and organize your research and come back to it at any time.<br>EMAIL* | Access provided by 岡山大学                                                              |
| CONFIRM EMAIL *                                                                                                    |                                                                                      |
| PASSWORD*                                                                                                    |                                                                                      |